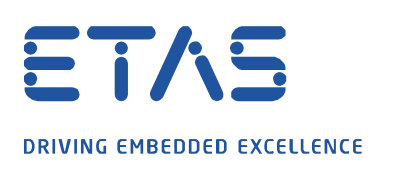

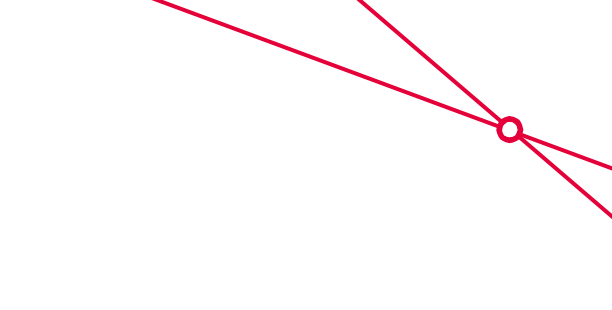

# **Question:**

### Why am I getting the TFTP error message in INCA and in XCT tool or why can I not see the firmware version from my (F/X)ETK in HSP Update Tool?

I want to update my firmware of my (F/X)ETK using the HSP Update Tool, to initialize my (F/X)ETK in INCA or to download the configuration of my (F/X)ETK using the XCT tool. This is unfortunately not possible due to the following error message:

| Fehler - H | Hardwarekonfiguration                                                                                                    | × |
|------------|----------------------------------------------------------------------------------------------------|---|
| ⊗          | Die Methode setupTarget für Gerät XETK:3 ist fehlgeschlagen.<br>Fehler im ASAM-MCD-1b-Gerät<br>Kommunikationsfehler<br>Fehler im XETK-Protokolltreiber TFTP-Fehler.<br>Kommunikationsprotokoll konnte nicht vom Gerät abgeholt werden<br>Erneuter Versuch TFTP-Datei zu übertragen (XEtkProtocol_Main.log)<br>(Seriennummer des Gerätes: 2394, Aliasnamen des Gerätes:<br>'Aliasname nicht gesetzt') (a1b_XETK.log) |   |
|            | OK                                                                                                    |   |

| ISP Update Tool - XETK (SN 1001191         | 195)        |                                                                       |                                                    |                 |                   | 8 <del></del> 3 |       | ×         |
|--------------------------------------------|-------------|-----------------------------------------------------------------------|----------------------------------------------------|-----------------|-------------------|-----------------|-------|-----------|
| <u>File Functions View Tools Drivers</u>   | Window Help |                                                                       |                                                    |                 |                   |                 |       |           |
| 🔍 🚳 💋 HSP V11.8.1                          | - 🔩 🥌 🍓 🖻   | 1 🗖 😼 🗖 🗖 🕹 🗖 🕯                                                       | · £* -                                             |                 |                   |                 |       |           |
| Hardware                                   | <b>4</b>    | Details XETK (S                                                       | N 100119195)                                       |                 |                   |                 |       | 1 Þ x 🖪   |
| Ethernet Interface     XETK (SN 100119195) |             | Component<br>-                                                        | Installed Version                                  | Version in Serv | State Description |                 |       | roperties |
|                                            | **          |                                                                       |                                                    |                 |                   |                 |       |           |
|                                            |             | *Starting search for h<br>SPS Server XETK Sys<br>*Search for hardware | ardware<br>.tems : Hardware found: XET<br>finished | K (SN 10011919) | 5)                |                 |       |           |
| 8                                          |             |                                                                       |                                                    |                 |                   |                 | HSP V | 11.8.1    |

| Applicati | ion Log 🗸 🗸                                                                                                    |
|-----------|----------------------------------------------------------------------------------------------------|
| Time      | Text                                                                                                    |
| 14:48:53  | Connected (X)ETK has Senal Number 0119195.                                                                                                    |
| 14:49:05  | Communication-Error, Error in XETKProtocol driver Communication-Error, Error in XETKProtocol driver TFTP error, Unable to get communication protocol from device, Retry TFTP file transfer (XEtk Protocol_Mai. |
| 14:49:05  | Unable to load configuration from device with serial number 1001191951                                                                                                    |
| 14:49:05  | Searched for connected hardware devices.                                                                                                    |
| 14:49:05  | The currently connected (X)ETK device (XETK-V2.0A) is not yet supported                                                                                                    |
| 14:49:09  | Connected (X)ETK has Serial Number 0119195.                                                                                                    |
| 14:49:21  | Communication-Error, Error in XETKProtocol driver Communication-Error; Error in XETKProtocol driver TFTP error; Unable to get communication protocol from device; Retry TFTP file transfer (XEIk Protocol_Mai. |
| 14:49:21  | Unable to load configuration from device with serial number 1001191951                                                                                                    |
| 14:49:21  | Searched for connected hardware devices.                                                                                                    |
| 14:49-21  | The currently connected (X)ETK device (XETK-V2.0A) is not yet supported                                                                                                    |

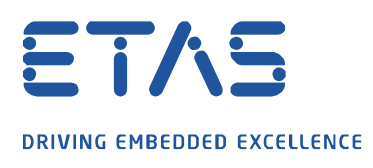

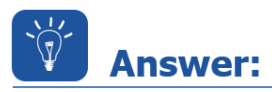

The connection is always initiated by PC to the (F/X)ETK. The (F/X)ETK sends data only if a connection is already established. The XCP connections use the service TCP or UDP and use for that always the port 1802. Changes to the configuration or the firmware will be read so the TFTP protocol will be used.

To use the TFTP protocol the ports 69 and 19000 to 19007 must be released in the firewall for the protocol type UDP. The port 69 of (F/X)ETK waits for the build up of first communication. For all responses to the (F/X)ETK the ports in the range of 19000 to 19007 will be used.

| Service               | Туре                         | PC source<br>port number | XETK dest.<br>port number | Remarks / Description                                               |
|-----------------------|------------------------------|--------------------------|---------------------------|---------------------------------------------------------------------|
| ETAS IP<br>Management | UDP                          | 18001                    | 18001                     | Not needed for Fixed IP and DHCP managed devices                    |
| ХСР                   | P TCP, 102465535 1802<br>UDP |                          | 1802                      | MC: INCA uses TCP.<br>3 <sup>rd</sup> party tools may also use UDP  |
|                       |                              |                          |                           | RP: Bypass normally uses UDP, but<br>in special cases could use TCP |
| TFTP connect          | UDP                          | 102465535                | 69                        |                                                                     |
| TFTP transfer         | UDP                          | 102465535                | 1900019007                | PC uses the same random port that was used for TCP connect          |

The easiest way is to completely deactivate the firewall. If that not possible an exception must be created for the used ports or the programs in the firewall settings.

In *Windows 10* this can be done over the *Windows Defender Firewall*. For other tools the own IT must be requested.

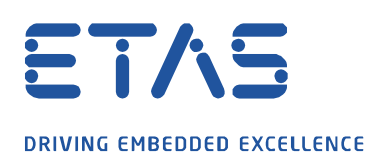

#### Create an exception for a program:

1. Start the *Windows Defender Firewall* with Advanced Security over the Windows Start icon and the input of the words **Windows Defender**.

0

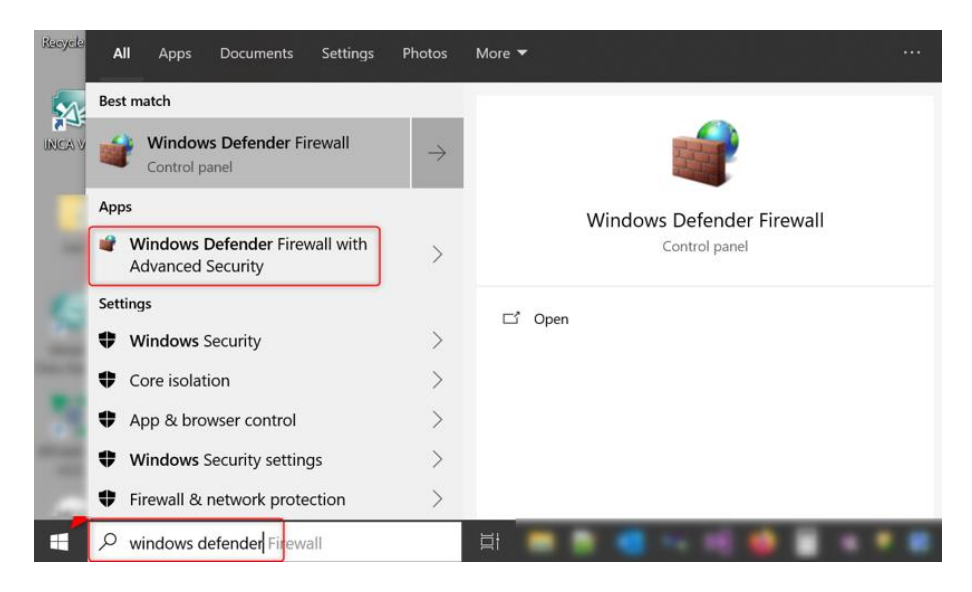

2. Right click on Inbound Rules and select New Rule....

| - |                                      |                                                          |       |
|---|--------------------------------------|----------------------------------------------------------|-------|
|   | New Inbound Rule Wizard              | 4                                                        | ×     |
| F | Rule Type                            |                                                          |       |
| s | elect the type of firewall rule to c | xeate.                                                   |       |
| S | teps:                                | 2                                                        |       |
| ۲ | Rule Type                            | What type of rule would you like to create?              |       |
| ۲ | Program                              |                                                          |       |
| ۲ | Action                               | Program                                                  |       |
| ۲ | Profile                              | Rule that controls connections for a program.            |       |
| ۲ | Name                                 | ○ Port                                                   |       |
|   |                                      | Rule that controls connections for a TCP or UDP port.    |       |
|   |                                      | O Predefined:                                            | _     |
|   |                                      | @FirewallAPI.dll,-80200                                  | ×     |
|   |                                      | Rule that controls connections for a Windows experience. |       |
|   |                                      | ○ Custom                                                 |       |
|   |                                      | Custom rule.                                             |       |
|   |                                      |                                                          |       |
|   |                                      |                                                          |       |
|   |                                      |                                                          |       |
|   |                                      |                                                          |       |
|   |                                      | × 1                                                      |       |
|   |                                      |                                                          |       |
|   |                                      |                                                          |       |
|   |                                      | < Back Next > Ca                                         | incel |
| 1 |                                      |                                                          |       |

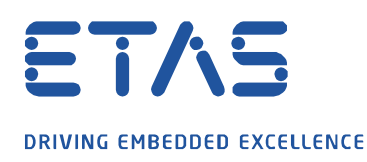

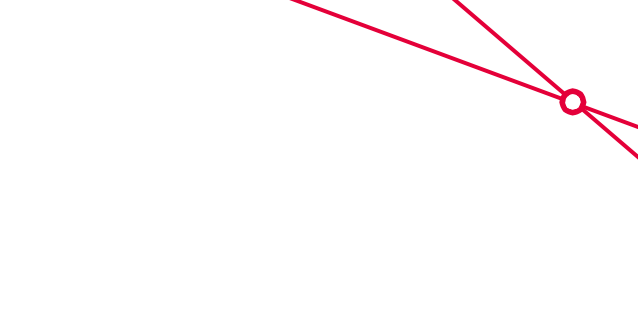

3. Select **Program** as rule and click on **Next**.

💣 Windows Defender Firewall with Advanced Security

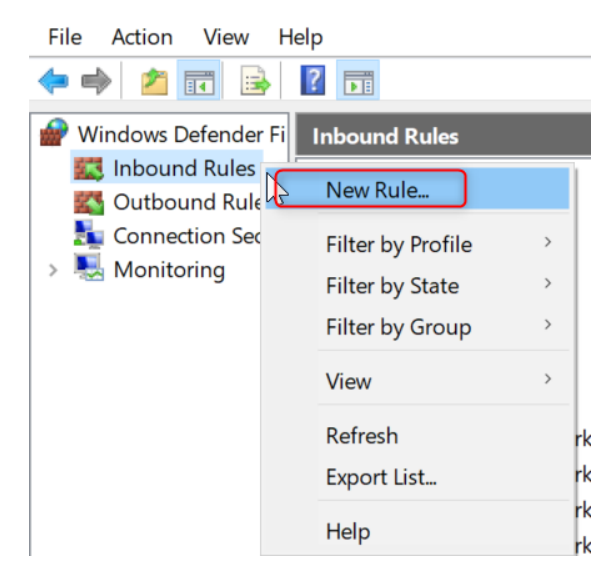

4. Then go to **This program path:** and click on **Browse**... and f.e. link the *XCT.exe* file under *C: Program Files* (*x86*)*ETASETKTools4.1 XETKConfigurationTool* and confirm with **Next**.

| PNew Inbound Rule Wiz                                     | ard X                                                                                                    |
|-----------------------------------------------------------|----------------------------------------------------------------------------------------------------|
| Program<br>Specify the full program path a                | ind executable name of the program that this rule matches.                                                                                      |
| Steps:<br>Rule Type<br>Program                            | Does this rule apply to all programs or a specific program?                                                                                     |
| <ul> <li>Action</li> <li>Profile</li> <li>Name</li> </ul> | All programs     Rule applies to all connections on the computer that match other rule properties.                                              |
|                                                           | %ProgramFiles% (x86))ETAS\ETKTools4.1\XETKConfigurationToo1XCT.exe Browse<br>Example: c:\path\program.exe<br>%ProgramFiles%\browser\browser.exe |
|                                                           | < Back Next > Cancel                                                                                                    |

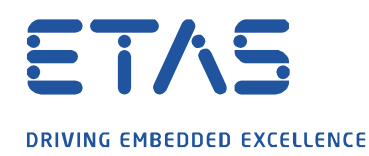

5. In the new windows select Allow the connection and confirm with Next.

0

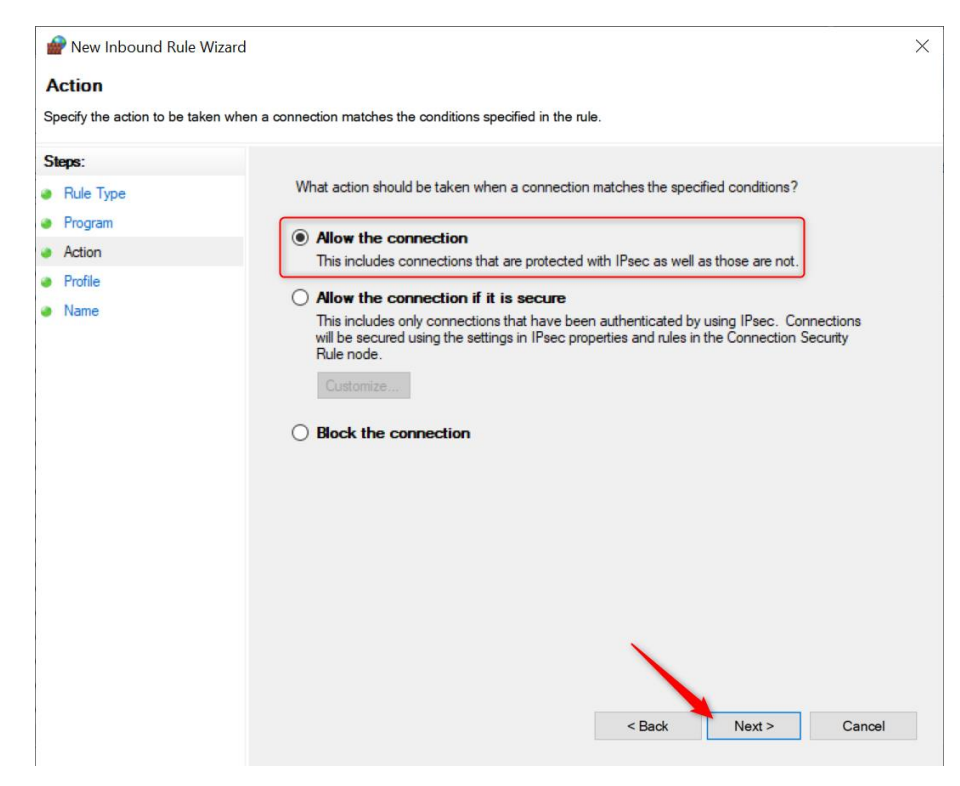

6. The rule shall be applied at least for **Public**.

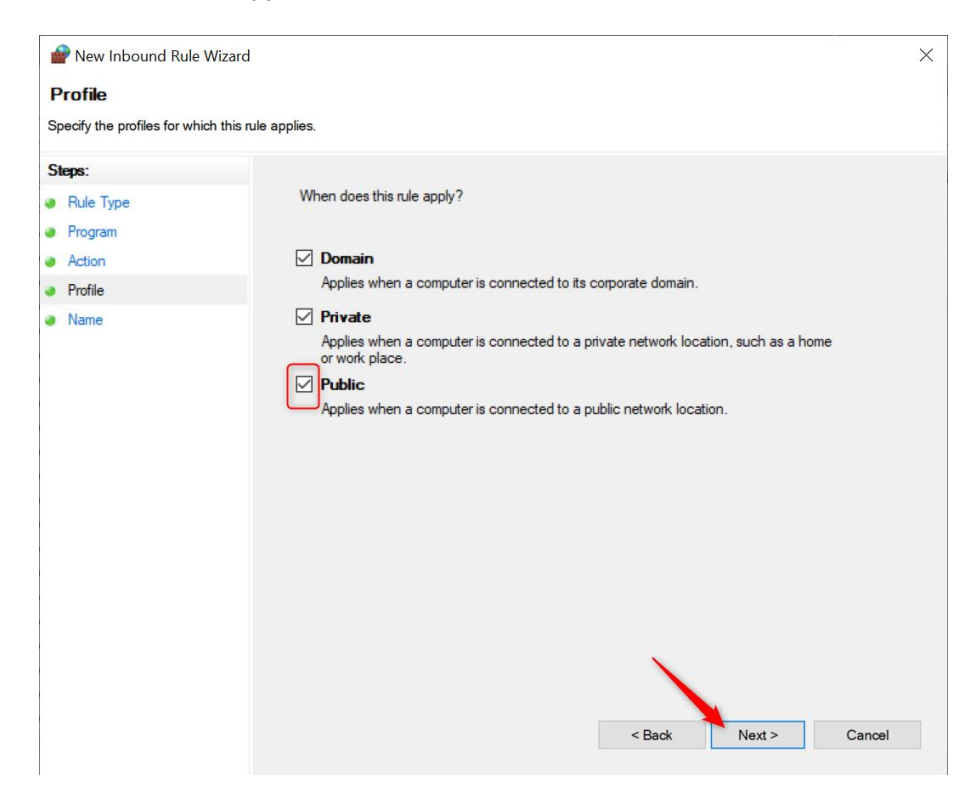

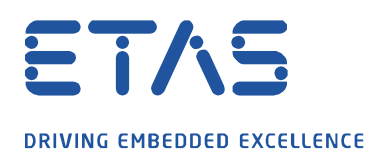

7. Finally an own name for the rule can be forgiven and will be definitely created with the button **Finish**.

| 🔗 Windows Defender Fi | rewall with Advanced Security |       |         |         |        |          |                                                                     |  |  |
|-----------------------|-------------------------------|-------|---------|---------|--------|----------|---------------------------------------------------------------------|--|--|
| File Action View Help |                               |       |         |         |        |          |                                                                     |  |  |
| 🗢 🌩 🞽 🖬 🗟             | ?                             |       |         |         |        |          |                                                                     |  |  |
| Windows Defender Fi   | Inbound Rules                 |       |         |         |        |          |                                                                     |  |  |
| Inbound Rules         | Name                          | Group | Profile | Enabled | Action | Override | Program                                                             |  |  |
| Connection Secur      | Sception_XCT                  |       | All     | Yes     | Allow  | No       | %ProgramFiles% (x86)\ETAS\ETKTools4.1\XETKConfigurationTool\XCT.exe |  |  |
| > 퇹 Monitoring        | All_incoming_allowed          |       |         |         | Allow  | No       | Any                                                                 |  |  |
|                       | All_incoming_allowed          |       |         |         | Allow  | No       | Any                                                                 |  |  |
|                       | All_incoming_allowed          |       |         |         | Allow  | No       | Any                                                                 |  |  |

X

Similarly the same steps can be done for **Outbound Rules**.

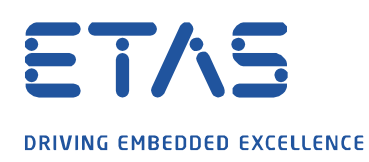

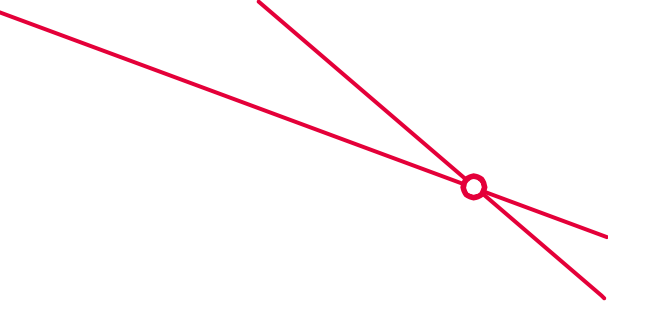

#### Create an exception for the protocoll type UDP:

1. Start the Windows Defender Firewall with Advanced Security over the Windows Start icon and the input of the words **Windows Defender**.

| Raoyele | All Apps Documents Settings                         | Photos        | More ▼ ···                |
|---------|-----------------------------------------------------|---------------|---------------------------|
| 5/1-    | Best match                                          |               |                           |
| UNCA V  | Windows Defender Firewall<br>Control panel          | $\rightarrow$ |                           |
|         | Apps                                                |               | Windows Defender Firewall |
|         | Windows Defender Firewall with<br>Advanced Security | >             | Control panel             |
| 16      | Settings                                            |               | Ef Open                   |
| 22      | Windows Security                                    | >             |                           |
|         | Core isolation                                      | >             |                           |
| 100     | App & browser control                               | >             |                           |
| -       | Windows Security settings                           | >             |                           |
|         | Firewall & network protection                       | >             |                           |
|         | 𝒫 windows defender Firewall                         |               | H 🛑 H 🖷 📦 🖬 •             |

2. Right click on Inbound Rules and select New Rule... .

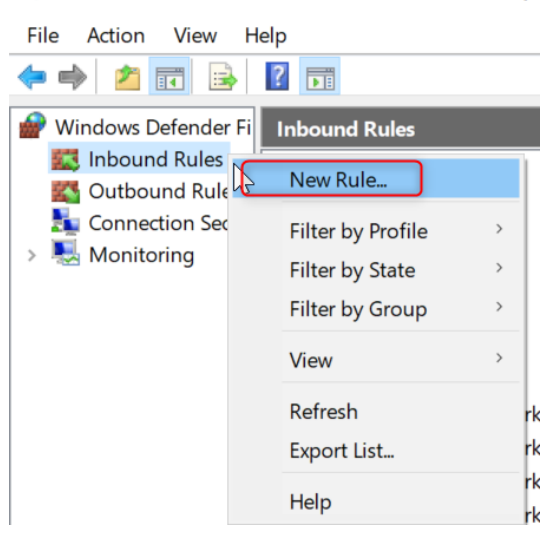

Pindows Defender Firewall with Advanced Security

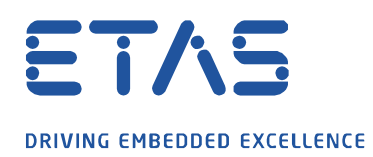

3. Select **Port** as rule and click on **Next**.

| 🔗 New Inbound Rule Wizard                                                             |                                                                                                    | × |
|---------------------------------------------------------------------------------------|----------------------------------------------------------------------------------------------------|---|
| Rule Type                                                                             |                                                                                                    |   |
| Select the type of newall fulle to deate                                              |                                                                                                    |   |
| Steps:<br>Rule Type                                                                   | What type of rule would you like to create?                                                                                                    |   |
| <ul> <li>Protocol and Ports</li> <li>Action</li> <li>Profile</li> <li>Name</li> </ul> | <ul> <li>Program<br/>Rule that controls connections for a program.</li> <li>Port<br/>Rule that controls connections for a TCP or UDP port.</li> <li>Predefined:<br/>@FirewallAPI.dll, 80200<br/>Rule that controls connections for a Windows experience.</li> <li>Custom<br/>Custom Rule.</li> </ul> |   |

4. Here choose **UDP** as rule type and enter at **Specific local port:** 69, 19000 – 19007. With that the port 69 and the ports from 19000 to 19007 will be released.

Ö

| 🔗 New Inbound Rule Wizard            |                                      |                              | $\times$ |  |  |  |  |  |  |
|--------------------------------------|--------------------------------------|------------------------------|----------|--|--|--|--|--|--|
| Protocol and Ports                   |                                      |                              |          |  |  |  |  |  |  |
| Specify the protocols and ports to w | hich this rule applies.              |                              |          |  |  |  |  |  |  |
| Steps:                               |                                      |                              |          |  |  |  |  |  |  |
| Rule Type                            | Does this rule apply to TCP or UD    | IP?                          |          |  |  |  |  |  |  |
| Protocol and Ports                   | О ТСР                                |                              |          |  |  |  |  |  |  |
| Action                               | UDP                                  | ● UDP                        |          |  |  |  |  |  |  |
| Profile                              |                                      |                              |          |  |  |  |  |  |  |
| Name                                 | Does this rule apply to all local po | rts or specific local ports? |          |  |  |  |  |  |  |
|                                      |                                      |                              |          |  |  |  |  |  |  |
|                                      | Specific local ports:                | 69 19000-19007               |          |  |  |  |  |  |  |
|                                      | 0                                    | Example: 80, 443, 5000-5010  |          |  |  |  |  |  |  |
|                                      | <u></u>                              |                              |          |  |  |  |  |  |  |
|                                      |                                      |                              |          |  |  |  |  |  |  |
|                                      |                                      |                              |          |  |  |  |  |  |  |
|                                      |                                      |                              |          |  |  |  |  |  |  |
|                                      |                                      |                              |          |  |  |  |  |  |  |
|                                      |                                      |                              |          |  |  |  |  |  |  |
|                                      |                                      |                              |          |  |  |  |  |  |  |
|                                      |                                      | ×                            |          |  |  |  |  |  |  |
|                                      |                                      |                              |          |  |  |  |  |  |  |
|                                      |                                      |                              |          |  |  |  |  |  |  |
|                                      |                                      | < Back Next > Cancel         |          |  |  |  |  |  |  |

05.05.2021 - 8 -© ETAS GmbH 2019. Alle Rechte vorbehalten, auch bzgl. jeder Verfügung, Verwertung, Reproduktion, Bearbeitung, Weitergabe sowie für den Fall von Schutzrechtsanmeldungen.

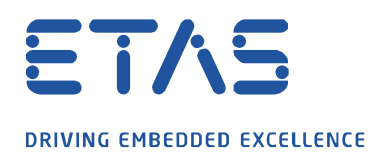

5. In the new windows select Allow the connection and confirm with Next.

Ö

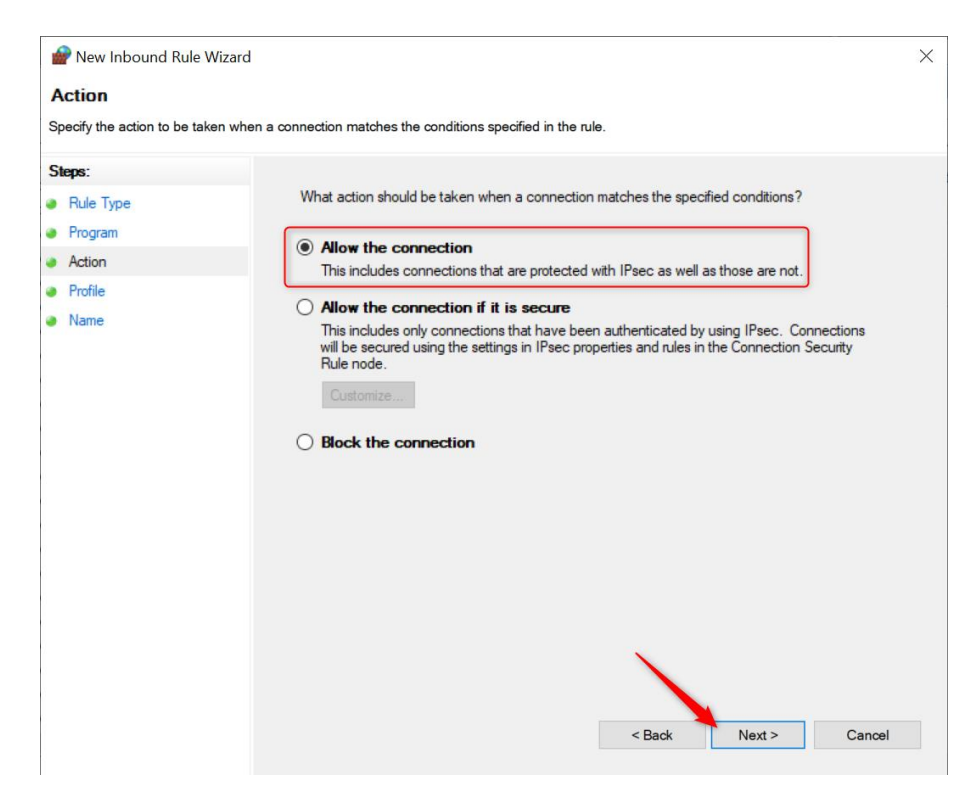

6. The rule shall be applied at least for **Public**.

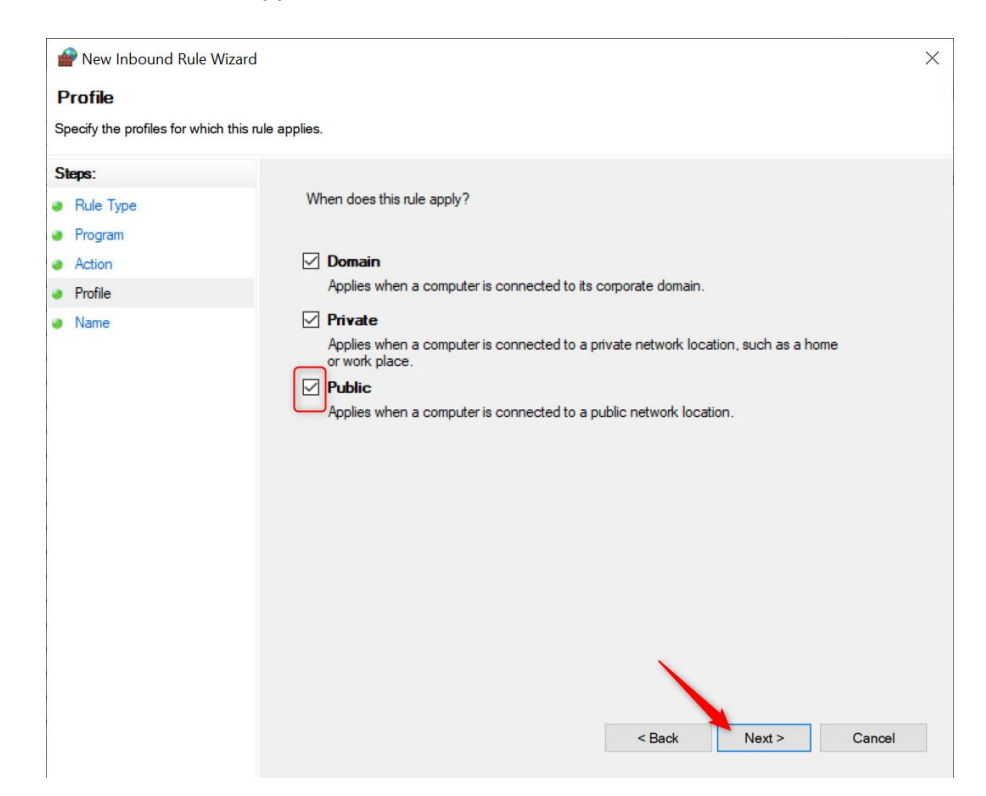

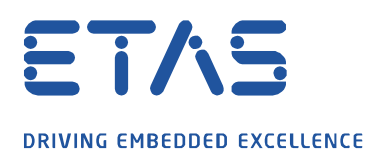

7. Finally an own name for the rule can be forgiven and will be definitaley created over the button **Finish**.

| 🔗 w      | 💣 Windows Defender Firewall with Advanced Security                                                                                                    |                        |       |         |         |        |          |         |         |        |          |                 |
|----------|----------------------------------------------------------------------------------------------------|------------------------|-------|---------|---------|--------|----------|---------|---------|--------|----------|-----------------|
| File     | File Action View Help                                                                                                    |                        |       |         |         |        |          |         |         |        |          |                 |
| <b>(</b> | 🗢 🤿 📶 🔒 🛛 🖬                                                                                                    |                        |       |         |         |        |          |         |         |        |          |                 |
| e w      | indows Defender Fi                                                                                                    | Inbound Rules          |       |         |         |        |          |         |         |        | _        |                 |
|          | Inbound Rules                                                                                                    | Name                   | Group | Profile | Enabled | Action | Override | Program | Local A | Remote | Protocol | Local Port      |
|          | Connection Secur                                                                                                    | Sception_UDP_Ports_XCT |       |         |         | Allow  | No       | Any     | Any     | Any    | UDP      | 69, 19000-19007 |
| > 🛒      | Monitoring                                                                                                    | All_incoming_allowed   |       |         |         | Allow  | No       | Any     | Any     | Any    | Any      | Any             |
|          | , in the second second s | All incoming allowed   |       |         |         | Allow  | No       | Anv     | Any     | Anv    | Any      | Anv             |

ð,

Similarly the same steps can be done for **Outbound Rules**. Then for the ports 1024 to 65535.

## *i* Additional information:

It can be also added in the firewall as exception the programs INCA.exe, XCT.exe and FWUT.exe (HSP Update Tool).

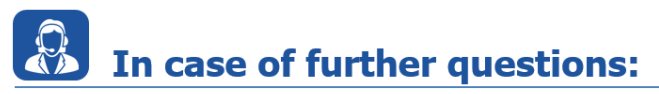

Please feel free to contact our Support Center, if you have further questions. Here you can find all information: <u>http://www.etas.com/en/hotlines.php?langS=true&</u>

This information (here referred to as "FAQ") is provided without any (express or implied) warranty, guarantee or commitment regarding completeness or accuracy. Except in cases of willful damage, ETAS shall not be liable for losses and damages which may occur or result from the use of this information (including indirect, special or consequential damages).